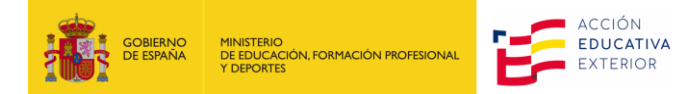

# CÓMO ACEPTAR O RENUNCIAR UNA PLAZA DE AUXILIAR DE CONVERSACIÓN EXTRANJERO EN ESPAÑA EN PROFEX 2

(Actualizado 14/03/24)

| 00 | NITE   |      |  |
|----|--------|------|--|
|    | IN I C | INIL |  |

| 1. | NOTIFICACIÓN EN EL CORREO ELECTRÓNICO | 2 |
|----|---------------------------------------|---|
| 2. | ACCEDER A PROFEX 2                    | 2 |
| 3. | ACEPTACIÓN O RECHAZO DE LA PLAZA      | 3 |

#### **1. NOTIFICACIÓN EN EL CORREO ELECTRÓNICO**

Cuando te adjudiquen una plaza de auxiliar de conversación, te llegará un correo de eadministracion@educacion.gob.es avisándote de:

- La adjudicación.
- De la región adjudicada.
- El plazo para aceptar.

Para aceptar o rechazar la plaza, deberás entrar en tu perfil de Profex 2.

### 2. ACCEDER A PROFEX 2

Os recordamos que, si estáis usando un ordenador Mac, es recomendable usar el explorador Chrome y, si es un ordenador Windows, uséis el explorador Edge. Esto evitará que Profex 2 dé problemas al subir archivos.

Antes de acceder a Profex 2, recomendamos borrar siempre los datos de navegación en el explorador para asegurarnos de estar utilizando la última versión de la aplicación.

- 1. Entra por la web de la convocatoria 2024-2025 <u>https://www.educacionyfp.gob.es/servicios-al-ciudadano/catalogo/general/99/998188/ficha/998188-2024.html</u> y pulsaremos en Acceso a la tramitación en sede electrónica
- 2. Introduce número del pasaporte o tarjeta de identidad (si eres de un país del Espacio Schengen) con el que entraste al realizar la solicitud en el usuario, la contraseña<sup>1</sup> y pulsa en Acceder (2).

| Sede Electrónica - Ministerio de Educación, Formación Profesional y Deportes      |                                                                                                    |  |  |  |  |  |  |
|-----------------------------------------------------------------------------------|----------------------------------------------------------------------------------------------------|--|--|--|--|--|--|
| Nuevo sistema de gestión de personal de programas en el exterior (Profex 2) 💩 🕅 💵 |                                                                                                    |  |  |  |  |  |  |
|                                                                                   | Acceso como interesado                                                                                     |  |  |  |  |  |  |
|                                                                                   | Clove Con cl@ve +Información<br>(DNie/Certificado electrónico, Cl@ve pin, Cl@ve permanente, Ciudadanos UE) |  |  |  |  |  |  |
|                                                                                   | Con mi usuario de la sede electrónica                                                                      |  |  |  |  |  |  |
|                                                                                   | Usuario (DNI/NIE): Contraseña: Contraseña:                                                                 |  |  |  |  |  |  |
|                                                                                   | Si no está registrado, por favor <u>Regístrese</u> Incidencias: Incidencias de acceso                      |  |  |  |  |  |  |

Pulsa Acceso al trámite para acceder a Profex 2.

| Sede Electrónica - Ministerio de Educación, Formación Profesional y Deportes                                                       |   |
|----------------------------------------------------------------------------------------------------|---|
| 🔗 Acceso al trámite 🔹 Refrescar información 🔊 Volver                                                                               |   |
| Auxiliares de conversación extranjeros en España (Auxiliares de conversación extranjeros en España Convocatoria 2024-2025) MI 2009 |   |
| 1 Mensajes                                                                                                    | ĸ |
| ▶ Usted no tiene solicitudes en este trámite                                                                                       |   |

<sup>&</sup>lt;sup>1</sup> Si no recuerdas la contraseña, pulsa en «Incidencias de acceso» y sigue los pasos indicados.

#### Llegarás a la página inicial de tu perfil de Profex 2. Pulsa en Mis solicitudes.

| Inicio                      | Mi perfil | Mis solicitudes | Cambiar idioma 🔻 |  |  |  |  |
|-----------------------------|-----------|-----------------|------------------|--|--|--|--|
| Candidato / Mis solicitudes |           |                 |                  |  |  |  |  |

Verás que el estado de tu solicitud ha pasado a Candidato seleccionado.

| 2024-2025 Auxiliares de conversación extranjeros en España | 24AEXT0041001721 | Candidato seleccionado | Nueva | P Ver |
|------------------------------------------------------------|------------------|------------------------|-------|-------|
|                                                            |                  |                        |       |       |

Deberás entrar en Ver ventana llamada Aceptación o rechazo. Pulsa en esta pestaña.

## 3. ACEPTACIÓN O RECHAZO DE LA PLAZA

| Inicio          | Mi perfil           | Mis solicit   | udes C   | ambiar idiom | a ▼                                  |                                            |                                            |                                         |                                                          |
|-----------------|---------------------|---------------|----------|--------------|--------------------------------------|--------------------------------------------|--------------------------------------------|-----------------------------------------|----------------------------------------------------------|
| Candidat        | o / Mis so          | icitudes      |          |              |                                      |                                            |                                            |                                         |                                                          |
| Datos<br>Candio | de la soli<br>dato: | citud         | Dot      | cumento:     | Convocatori<br>2024-2025 A<br>España | a:<br>uxiliares de conversación extranjero | Tipo de<br><u>s en</u> solicitud:<br>Nueva | Situación:<br>Candidato<br>seleccionado | Nº solicitud:<br>24AEXT004100<br>Histórico del candidato |
| Requisi         | itos Date           | os de interés | Destinos | Resumen      | Situaciones                          | Aceptación o rechazo                       |                                            |                                         |                                                          |

La plaza concedida te mostrará como mínimo la comunidad autónoma adjudicada y el idioma. Es posible que algunas ocasiones te pueda mostrar el centro o centros educativos seleccionados, dependiendo del momento en el que se adjudica la plaza.

| Requisitos Datos                               | de interés Dest                                                                                                    | tinos Resumen        | Situaciones | Aceptación o rechazo |                |  |  |  |  |  |
|------------------------------------------------|----------------------------------------------------------------------------------------------------|----------------------|-------------|----------------------|----------------|--|--|--|--|--|
| Estado de la so<br>La plaza le ha si           | <ul> <li>Estado de la solicitud</li> <li>La plaza le ha sido concedida. Tiene que aceptarla o rechazarla</li> </ul>                                                                      |                      |             |                      |                |  |  |  |  |  |
| Datos de la pla<br>Destino<br>ESPAÑA (Ara      | Datos de la plaza       Centro       Centro       Asignatura         ESPAÑA (Aragón)       50010405 - MIGUEL CATALAN - PSO.ISABEL LA CATOLICA,3 - ZARAGOZA       Idioma       Asignatura |                      |             |                      |                |  |  |  |  |  |
|                                                |                                                                                                    |                      |             | Aceptar plaza        | Rechazar plaza |  |  |  |  |  |
| Densidellare Detas da                          | barde Destine                                                                                                    | Description          | 0'4         | •                    |                |  |  |  |  |  |
| Requisitos Datos de                            | Interes Destino                                                                                                    | s Resumen            | Situaciones | Aceptación o rechazo |                |  |  |  |  |  |
| Estado de la solición<br>La plaza le ha sido o | tud<br>concedida. Tiene qu                                                                                                    | ie aceptarla o recha | zarla       |                      |                |  |  |  |  |  |
| Datos de la plaza                              | iatos de la plaza                                                                                                    |                      |             |                      |                |  |  |  |  |  |
| <b>Destino</b><br>ESPAÑA (Aragó                | Destino         Centro         Idioma         Asignatura           ESPAÑA (Aragón)         Inglés         Sin información                                                                |                      |             |                      |                |  |  |  |  |  |
|                                                |                                                                                                    |                      |             | Aceptar plaza        | Rechazar plaza |  |  |  |  |  |

Debajo tendrás la opción de Aceptar plaza o Rechazar plaza.

Si aceptas la plaza, tu solicitud pasará a Plaza aceptada y solo tendrás que esperar a que te llegue el nombramiento oficial o los gestores o los responsables de los centros educativos se pongan en contacto contigo.

Podrás volver a tu solicitud en Profex 2 si necesitas consultar los datos de la plaza adjudicada.

| Requisitos                  | Datos de interés                         | Destinos | Resumen                | Situaciones             | Aceptación o rechazo         |
|-----------------------------|------------------------------------------|----------|------------------------|-------------------------|------------------------------|
| Estado<br>La plaza          | de la solicitud<br>a ya ha sido aceptada | 3        |                        |                         |                              |
| Datos de<br>Destir<br>ESPAI | e la plaza<br>no<br>ÑA (Navarra)         | Centro   | <b>Idiom</b><br>Inglés | <b>a Asig</b><br>Sin ir | n <b>atura</b><br>nformación |
|                             |                                          |          |                        |                         |                              |

Si rechazas la plaza, la solicitud cambiará a Plaza rechazada. En este caso, no recibirás ninguna oferta más y se dará por finalizada tu participación la convocatoria actual. Podrás volver a presentarte para la convocatoria del siguiente curso académico.